## **Forms**

Use the **forms** section to access forms shared by SpartanMart users such as Asset Trade-In Form, Machine/Equipment Maintenance Agreements, Non-Standard PC Configuration Justification, Payment request form(required AP training to use)....

| 秴 Home              | 👰 SPARTANMART                                            |                                                                  | All 👻             | Search (Alt+Q)     | ۵             | 0.00 USI        |  |  |  |  |
|---------------------|----------------------------------------------------------|------------------------------------------------------------------|-------------------|--------------------|---------------|-----------------|--|--|--|--|
| Shop                | Shop (Alt+P)<br>Shopping<br>My Carts and Orders          | By Keyword ▼ Search<br>Go To<br>Shopping Home<br>Advanced Search | (                 |                    |               |                 |  |  |  |  |
| Contracts           | Admin<br>Shopping Settings                               | View Favorites<br>View Forms<br>Non-Catalog Item                 |                   | Catalog Item   Qu  | iick Order    | Browse: \$      |  |  |  |  |
| Shop                | Dashboards • Shopping Dashb                              | oard                                                             |                   |                    |               | ۵               |  |  |  |  |
| Corders             | Shopping Dashboard Sourcing Ev                           | rents Dashboard                                                  |                   |                    |               |                 |  |  |  |  |
| 👷 Contracts         | Simple Advanced                                          | Go to: Favorites Forms Non-Ci                                    | atalog Item   Qui | ck Order Browse: S | uppliers   Ca | itegories   Cor |  |  |  |  |
| Accounts<br>Payable | Search for products, suppliers, forms, part number, etc. |                                                                  |                   |                    |               |                 |  |  |  |  |
| Sourcing            | Urgent Campus Message                                    | Useful Links 🏾 💿                                                 | Showca            | ases               |               |                 |  |  |  |  |

1. Hover over the 'Shop>Shopping' icon and click 'View Forms' link or click 'forms' on the "Go to: bar.

• The available forms shared by SpartanMart users will be listed under the Shared folder.

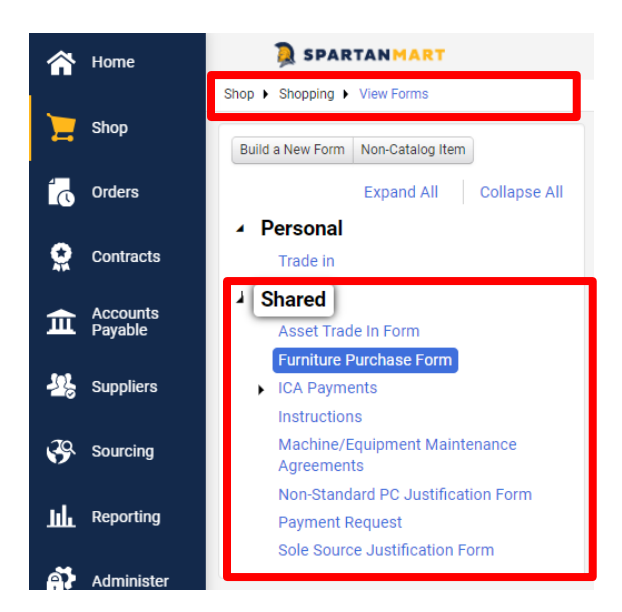

Print to PDF without this message by purchasing novaPDF (http://www.novapdf.com/)

2. Select a form that fits your needs, such as Non-Standard PC Justification form to access the form. The form is now highlighted then click **View Form**.

| Non-Catalog Item                                                                                                    | Non-Standard PC Configuration Justification form           | Folder Admin       |  |  |
|----------------------------------------------------------------------------------------------------|------------------------------------------------------------|--------------------|--|--|
| expand all (-) collapse all                                                                                                    | Results per<br>page 20 💌 Total Favorites : 1               | 🛃 Page 1 of 1 📐    |  |  |
| Personal                                                                                                    |                                                            | copy   add to cart |  |  |
| Select a form by clicking on the form<br>name. The form name is now<br>highlighted                                              | Non-Standard PC Configuration Justification form           | 0.00 USD EA        |  |  |
| Ass Form     Cons Services     Furnite chase Form     Machin uipment Maintenance     MacThrift Supplemental Form                | then click <b>View Form</b> to access the highlighted form | сору               |  |  |
| <ul> <li>Non-Standard PC Configuration Justification<br/>form</li> <li>Sole Source Purchase &amp; Justification form</li> </ul> |                                                            |                    |  |  |

- 3. Complete the form with the required information. Once completed, you have several options:
  - Add and go to Cart adds the order to your cart and takes you to the cart.
    - Select Add and go to Cart from the Available Actions dropdown.

| ñ                                      | Home                                                                | SPARTANMART                                                                                                    |                       |                     |                   |       |                                            |                                                                                                    | All 🔻                                                                                                    | Search (Alt+Q)                                                                                                    | 0                                                                                            | .00 USD 📜                                                                                                    | ♡                                                                                                | <b>₽</b> 1 |
|----------------------------------------|---------------------------------------------------------------------|----------------------------------------------------------------------------------------------------|-----------------------|---------------------|-------------------|-------|--------------------------------------------|----------------------------------------------------------------------------------------------------|----------------------------------------------------------------------------------------------------|----------------------------------------------------------------------------------------------------|----------------------------------------------------------------------------------------------|----------------------------------------------------------------------------------------------------|--------------------------------------------------------------------------------------------------|------------|
| -                                      | Shop                                                                | Form • Non-Standard PC Justit                                                                                                    | fication Form         |                     |                   |       |                                            |                                                                                                    |                                                                                                    | $\heartsuit$                                                                                                    | ··· c                                                                                        | Close Ad                                                                                                    | d And Go To Car                                                                                  | :          |
| 16<br><u>0</u><br>11<br>12<br>13<br>14 | Orders<br>Contracts<br>Accounts<br>Payable<br>Sourcing<br>Reporting | Non-Standard PC Justification Form                                                                                                    | SP<br>M/              | AR                  | ΤΑΙ               | N     | 0                                          | Instructions<br>This form is completed only when a standa<br>Prior to requesting non-standard hardware,<br>ITS Technology Purchases: CHP [3]<br>If the models available will not be sufficient<br>Non-Standard PC. You will need to obtain<br>attach your quote in the attachment field at<br>Your request will be reviewed and you will be<br>concerning purchasing or this form, please | ard configurat<br>please exami<br>t for your need<br>quote from yo<br>t the bottom o<br>be notified of t<br>contact 256-7 | ion of a computer cannot be<br>ne the computer models list<br>(s, then please provide the in<br>uur selected vendor for the h<br>he result within two business<br>TECH (8324). | Ac<br>Ac<br>Ac<br>ac<br>ac<br>ac<br>ac<br>ac<br>ac<br>ac<br>ac<br>ac<br>ac<br>ac<br>ac<br>ac | dd to Cart and<br>dd to Cart<br>dd to Draft Ca<br>dd to PO Revi<br>dd to new Car<br>pdate Favorite<br>below to submi<br>n order to expedi<br>you have any que | I Return<br>rt or Pending<br>sion<br>t<br>a request for a<br>see. Be sure to<br>re your request. | 3 PR/PO    |
| <b>۽</b> ي                             | Administer                                                          |                                                                                                    |                       |                     |                   |       |                                            |                                                                                                    |                                                                                                    |                                                                                                    |                                                                                              |                                                                                                    |                                                                                                  | -          |
| ¢                                      | Setup                                                               | Supplier (D                                                                                                    |                       |                     |                   |       |                                            | eQuote or Quotation Number                                                                                                    |                                                                                                    |                                                                                                    |                                                                                              |                                                                                                    |                                                                                                  |            |
|                                        |                                                                     | Choose the Supplier from the drop-down list.<br>If the supplier is not on the list, you must choose "New Supplier' and send a completed Taxpayer ID form along with this<br>request. |                       |                     |                   |       | Please provide the eQuote or other Quote i |                                                                                                    |                                                                                                    |                                                                                                    |                                                                                              |                                                                                                    |                                                                                                  |            |
|                                        |                                                                     | Existing Supplier                                                                                                    |                       |                     |                   |       |                                            | Other Quote Information (if applicable):                                                                                                    |                                                                                                    |                                                                                                    |                                                                                              |                                                                                                    |                                                                                                  |            |
|                                        |                                                                     | Enter Supplier 🖈                                                                                                    | Select Supplier       |                     | ۹                 |       |                                            |                                                                                                    | 100 character                                                                                                    | rs remaining eo                                                                                                    | opand I clas                                                                                 | //<br>ar                                                                                                    |                                                                                                  |            |
|                                        |                                                                     | Product Information                                                                                                    | Quantity, Unit of Mea | asure, Unit Price a | and Specific deta | ails: |                                            |                                                                                                    |                                                                                                    |                                                                                                    |                                                                                              |                                                                                                    | C                                                                                                | 2          |
|                                        |                                                                     | Quantity 🖈                                                                                                    |                       |                     |                   |       |                                            |                                                                                                    |                                                                                                    |                                                                                                    |                                                                                              |                                                                                                    |                                                                                                  |            |
|                                        |                                                                     | Enter Packaging/Unit of Measure (ie:<br>1/EA): 🕇                                                                                                    | E                     | A - Each            |                   |       | ~                                          |                                                                                                    |                                                                                                    |                                                                                                    |                                                                                              |                                                                                                    |                                                                                                  |            |
|                                        |                                                                     | Enter Unit Price: 🚖                                                                                                    |                       |                     |                   |       |                                            |                                                                                                    |                                                                                                    |                                                                                                    |                                                                                              |                                                                                                    |                                                                                                  |            |
|                                        |                                                                     | Enter Detailed Product Information: 🕸                                                                                                    |                       |                     |                   |       |                                            |                                                                                                    |                                                                                                    |                                                                                                    |                                                                                              |                                                                                                    |                                                                                                  |            |
| م                                      | Menu Search                                                         |                                                                                                    |                       |                     | /                 | ~     |                                            |                                                                                                    |                                                                                                    |                                                                                                    |                                                                                              | Total 0.0                                                                                                    | usd 👳                                                                                            | )          |

• The form will be added to the cart where you can review and continue with the requisition (See **Non-Catalog PO** instructions).

| A Home              | SPARTANMART                                              |                |                |             |                |            | All 🔻 Sea   | arch (Alt+Q)                         |                                                          | 0.00 USD 🗎 💘                                               | ♡                                                     | <b>₽</b> 1      |
|---------------------|----------------------------------------------------------|----------------|----------------|-------------|----------------|------------|-------------|--------------------------------------|----------------------------------------------------------|------------------------------------------------------------|-------------------------------------------------------|-----------------|
| 📜 Shop              | Shopping Cart • Shopping Cart                            |                |                |             |                |            | ٩           | •                                    | As                                                       | sign Cart                                                  | Proceed To Chec                                       | kout            |
| Orders              | Simple Advanced                                          |                |                |             |                |            |             | Summ                                 | ary                                                      |                                                            |                                                       | →               |
| Contracts           | Search for products, suppliers, forms, part number, etc. |                |                |             |                |            | Q           | S Ci                                 | orrect these is<br>ou are unable t                       | sues.<br>to proceed until add                              | ressed.                                               | ~               |
| Accounts<br>Payable | Cart Name 2024-01-29 AWBIRCHE 01                         |                |                |             |                |            |             | Tin                                  | he form "Non<br>icomplete or l<br>rrors.                 | -Standard PC Jus<br>has errors. Open t                     | tification Form"<br>he form and co                    | is<br>rrect the |
| 29. Sourcing        | Description                                              |                |                |             |                |            |             | R                                    | equired: Com                                             | modity Code (Lin                                           | e 1)                                                  |                 |
| III Reporting       | Priority Normal 🗸                                        |                |                |             |                |            |             | For<br>Allysa                        | s<br>Robinson                                            |                                                            |                                                       | Ŷ               |
| Administer          | Freight/Handling Pre-                                    |                |                |             |                |            |             | Total (                              | (0.00 USD)                                               |                                                            |                                                       | ~               |
| 🔁 Setup             | Bankwire                                                 |                |                |             |                |            |             | Shippi<br>charge<br>estima<br>approv | ng, Handling,<br>ed by each su<br>ation purpose<br>vals. | and Tax charges<br>pplier. The values<br>s, budget checkin | are calculated a<br>shown here are<br>g, and workflow | nd<br>for       |
|                     | 1 Item                                                   |                |                |             |                |            |             | Subtot                               | tal *                                                    |                                                            |                                                       | 0.00            |
|                     | No Supplier · 1 Item · 0.00 USD                          |                |                |             |                |            | 🗆           | Shippi<br>Handli                     | ng<br>ing                                                |                                                            |                                                       | 0.00            |
|                     |                                                          |                |                |             |                |            |             | Total                                | *                                                        |                                                            |                                                       | 0.00            |
|                     | Phone No.                                                | Contract no va | lue            | PO Number   | To Be Assi     | gned       |             | -                                    |                                                          |                                                            |                                                       |                 |
|                     | Fax No.                                                  |                |                |             |                |            |             |                                      |                                                          |                                                            |                                                       |                 |
|                     | ltem                                                     | Catalog No.    | Size/Packaging | Unit Price  | Quantity       | Ext. Price |             |                                      |                                                          |                                                            |                                                       |                 |
|                     | 1 Non-Standard PC Justification Form                     |                | EA             | 0.00        | Qty: 1 EA      | 0.00       |             |                                      |                                                          |                                                            |                                                       |                 |
|                     | ∧ ITEM DETAILS <a>li&gt;</a>                             |                |                |             |                |            |             |                                      |                                                          |                                                            |                                                       |                 |
|                     | Contract:                                                |                | Internal Note  |             |                |            |             |                                      |                                                          |                                                            |                                                       |                 |
|                     | Commodity Code                                           | Q              |                | 1000 charac | ters remaining | expand 1   | clear       |                                      |                                                          |                                                            |                                                       |                 |
|                     | Restricted Item Flag     No Value                        |                | External Note  | 1000 charac | ters remaining | expand 1   | //<br>clear |                                      |                                                          |                                                            |                                                       |                 |
|                     |                                                          |                |                |             |                |            |             |                                      |                                                          |                                                            |                                                       |                 |
|                     |                                                          |                |                |             |                |            |             |                                      |                                                          |                                                            |                                                       |                 |
| Q Menu Search       |                                                          |                |                |             |                |            |             |                                      |                                                          |                                                            | ۶                                                     |                 |

- The order will be added to your cart and you will be returned to a blank form for the same vendor.
- Fill out all the required information and proceed as you normally would for a non-catalog order.